## Modification du mot de passe

Une fois connecté à Opuss

## Cliquer sur Mon profil

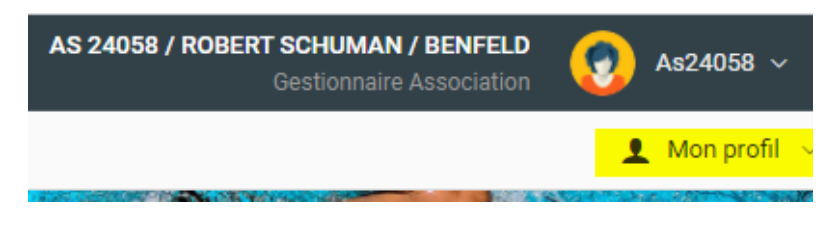

Puis sur modifier mon mot de passe

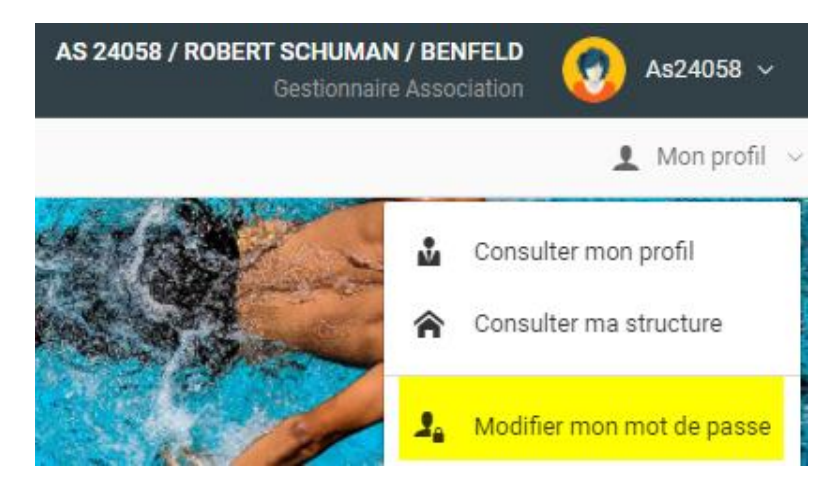

| Cliquer sur modifier 🛹 🛛 |
|--------------------------|
| as24058@unss.org         |
| as24058@unss.org         |
| as24058                  |
|                          |
| 24/08/2020               |
|                          |

Puis sur Modifier

Il faut taper son ancien mot de passe puis 2 fois le nouveau et enregistrer les modifications

| Identifiant                | as24058@unss.org                   |                                | il faut saisir son mo<br>de passe actuel |                      |
|----------------------------|------------------------------------|--------------------------------|------------------------------------------|----------------------|
| Votre mot de passe ao      | ctuel                              |                                |                                          |                      |
| Il est oblig<br>enregistre | atoire de saisir<br>r les changeme | r votre mot d<br>ents de cette | e passe actuel  <br>page.                | pour                 |
| Modifier votre mo          | ot de passe                        | 2                              | Puis 2 fois<br>mot de pa                 | s le nouveau<br>Isse |
| Votre mot de passe         |                                    |                                |                                          |                      |
| Resaisir votre mot de      | passe                              |                                |                                          |                      |
| Cl                         | liquer sur<br>uvegarde             | r3                             | Retour D                                 | Enregistrer 🗸        |